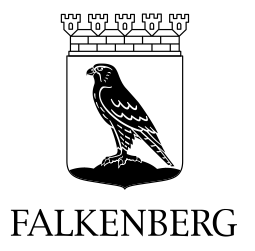

|               | Dokumenttyp: Manual       |
|---------------|---------------------------|
| Utfärdare: RA | Giltig fr o m: 2014-06-01 |
| Utgåva: 2     | Ersätter: 2013-04-22      |

## Manual – Låsa upp en säkerhetskod för Siths kort

- Sätt ditt SITHS-kort i kortläsaren
- Leta upp Net iD ikonen nere vid klockan

🔏 🖸 🛃 🛃 🍕 🇞 🏷 💭 🗔 🔂 🔛 09:56

Högerklicka på ikonen så att du får upp menyn

| Tjänsteleg, - Broadcom Corp Cor<br>OMNIKEY CardMan 3x21 0                    | ntacted SmartCard 0  |
|------------------------------------------------------------------------------|----------------------|
| SITHS Självadministration<br>SITHS Admin<br>Hjälp - Om tjänstelegitimationen |                      |
| Byta säkerhetskod (PIN)<br>Låsa upp kort (PUK)<br>Administration             | *<br>*               |
| Läs in kortet på nytt                                                        |                      |
|                                                                              | ര്യായ പ്രത്വായ 10:02 |

- Gå till menyalternativet Låsa upp kort (PUK)
- I den meny som du nu ser så väljer du det alternativ som du ska skapa ny kod för. Du kan välja mellan att skapa ny säkerhetskod för legitimering eller signering. Tryck på det alternativ som stämmer överrens med ditt behov.

|                              | Tjänsteleg Broadcom Corp Contacted SmartCard 0<br>OMNIKEY CardMan 3x21 0     |
|------------------------------|------------------------------------------------------------------------------|
|                              | SITHS Självadministration<br>SITHS Admin<br>Hjälz - Om tjänstelegitimationen |
|                              | Byta säkerhetskod (PIN)                                                      |
| Tjänsteleg. (legitimering) 🖌 | Låsa upp kort (PUK) 🔹 🕨                                                      |
| Tjänsteleg. (signering)      | Administration                                                               |
|                              | Läs in kortet på nytt                                                        |
|                              | Om Net iD                                                                    |

 Nu får du upp ett nytt fönster, på den första raden skriver du in din upplåsningskod/PUKkod som du hittar i det kuvert du fått skickat hem till dig ifrån Telia.

| 🔁 Låsa upp kort (PUK) - Net iD          |                            |
|-----------------------------------------|----------------------------|
| Låsa upp säkerhetskod för Tjänsteleg, ( | legitimering):             |
| Ange upplåsningskod:                    | *                          |
| Ange säkerhetskod:                      |                            |
| <u>B</u> ekräfta säkerhetskod:          |                            |
|                                         |                            |
|                                         | <u>Avbryt</u> <u>Hjälp</u> |
|                                         |                            |

- På den andra raden anger du en valfri 6 siffrig kod som blir din nya pinkod och sedan upprepar du samma kod på rad 3.
- Tryck nu på OK och upplåsningen av koden är klar.